# 

Jaringan Dokumentasi Informasi Hukum Universitas Terbuka

www.jdih.ut.ac.id

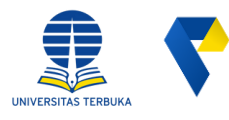

#### Jaringan Dokumentasi dan Informasi Hukum Unversitas Terbuka

## JDIH UT

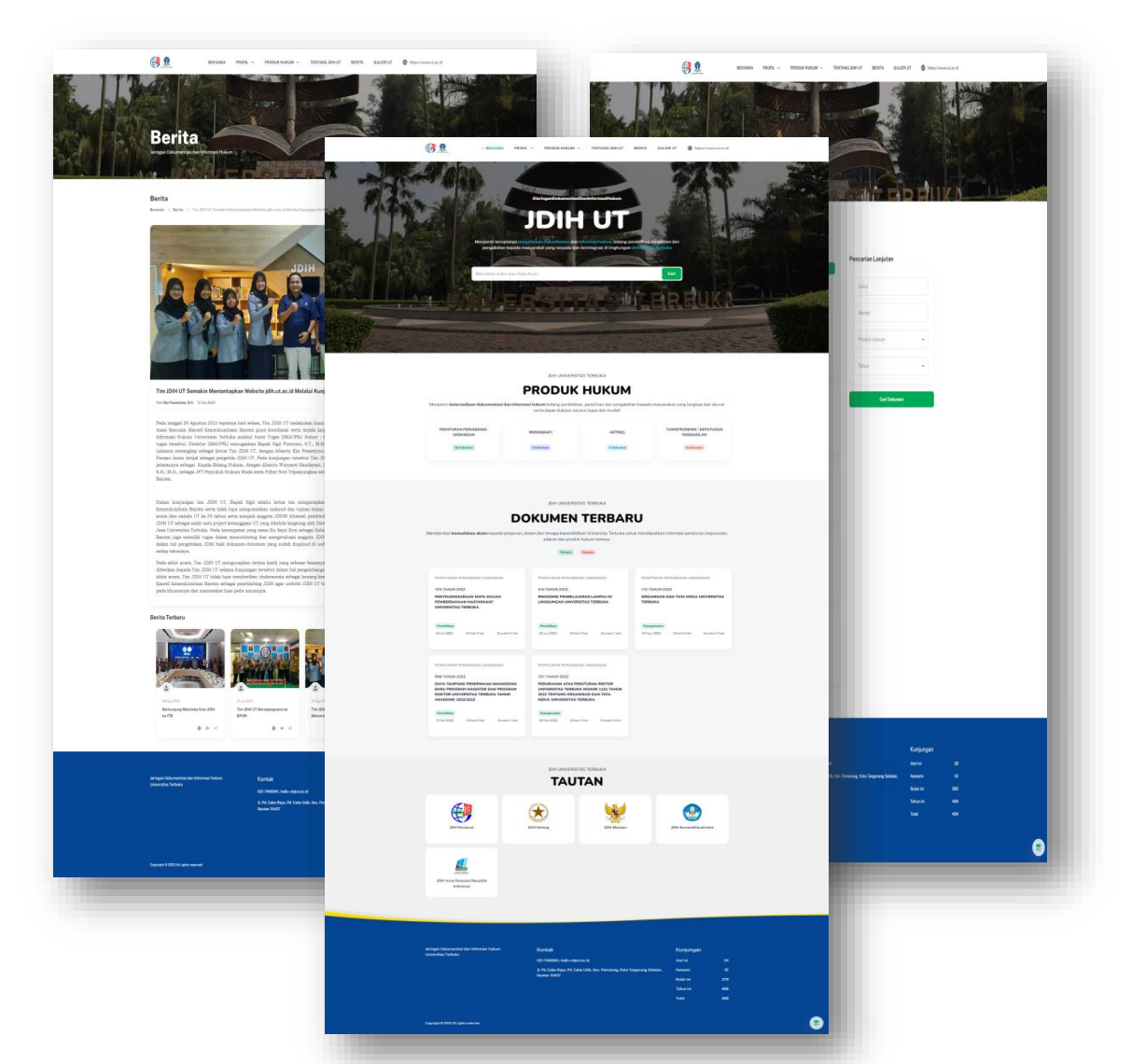

Jaringan Dokumentasi dan Informasi Hukum Universitas Terbuka yang selanjutnya disingkat JDIH UT adalah wadah pendayagunaan bersama atas dokumen untuk menunjang tri darma perguruan tinggi Universitas Terbuka secara tertib, terpadu, dan berkesinambungan secara lengkap, mudah, cepat, dan akurat. JDIH UT sukses terintegrasi dengan website JDIHN pada tanggal 29 September 2023 dengan kategori sebagai perpustakaan hukum.

#### DAFTAR ANGGOTA JDIHN

| SELURUH ANGGOTA JDIHN ANGGOTA TE                      | ERINTEG   | GRASI ANGGOTA BELU  | M TERINTEGRASI        |   |                 |       |                     |       |
|-------------------------------------------------------|-----------|---------------------|-----------------------|---|-----------------|-------|---------------------|-------|
| Show 10 v entries                                     |           |                     |                       |   |                 | Searc | h: universitas terb | uka 🗙 |
| Nama Anggota                                          |           | Jenis Anggota 🛛 🍦   | Web JDIH              | ¢ | Tanggal         | ¢     | Integrasi           | \$    |
| Search Nama Anggota                                   |           | Search Jenis Anggot | Search Web JDIH       |   | Search Tanggal  |       | Search Integras     |       |
| Universitas Terbuka                                   |           | Perpustakaan Hukum  | https://jdih.ut.ac.id |   | 29 September 23 |       | Sudah               |       |
| Showing 1 to 1 of 1 entries (filtered from 1,661 tota | al entrie | es)                 |                       |   |                 |       | Previous 1          | Next  |

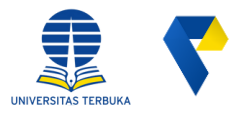

#### Dasar Hukum JDIH UT

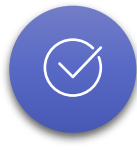

Undang Undang Nomor 14 Tahun 2008 tentang Keterbukaan Informasi Publik.

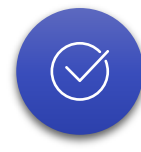

Peraturan Presiden Nomor 33 Tahun 2012 tentang Jaringan Dokumentasi dan Informasi Hukum Nasional.

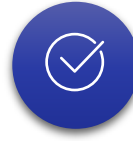

Peraturan Menteri Hukum dan Hak Asasi Manusia Nomor 8 Tahun 2019 tentang Standar Pengelolaan Dokumen dan Informasi Hukum.

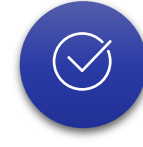

KeputusanRektorUniversitasTerbukaNomor3799/UN31/HK.02/2023tentang Tim Pengembang JaringanDokumentasi dan Informasi Hukum Universitas Terbuka

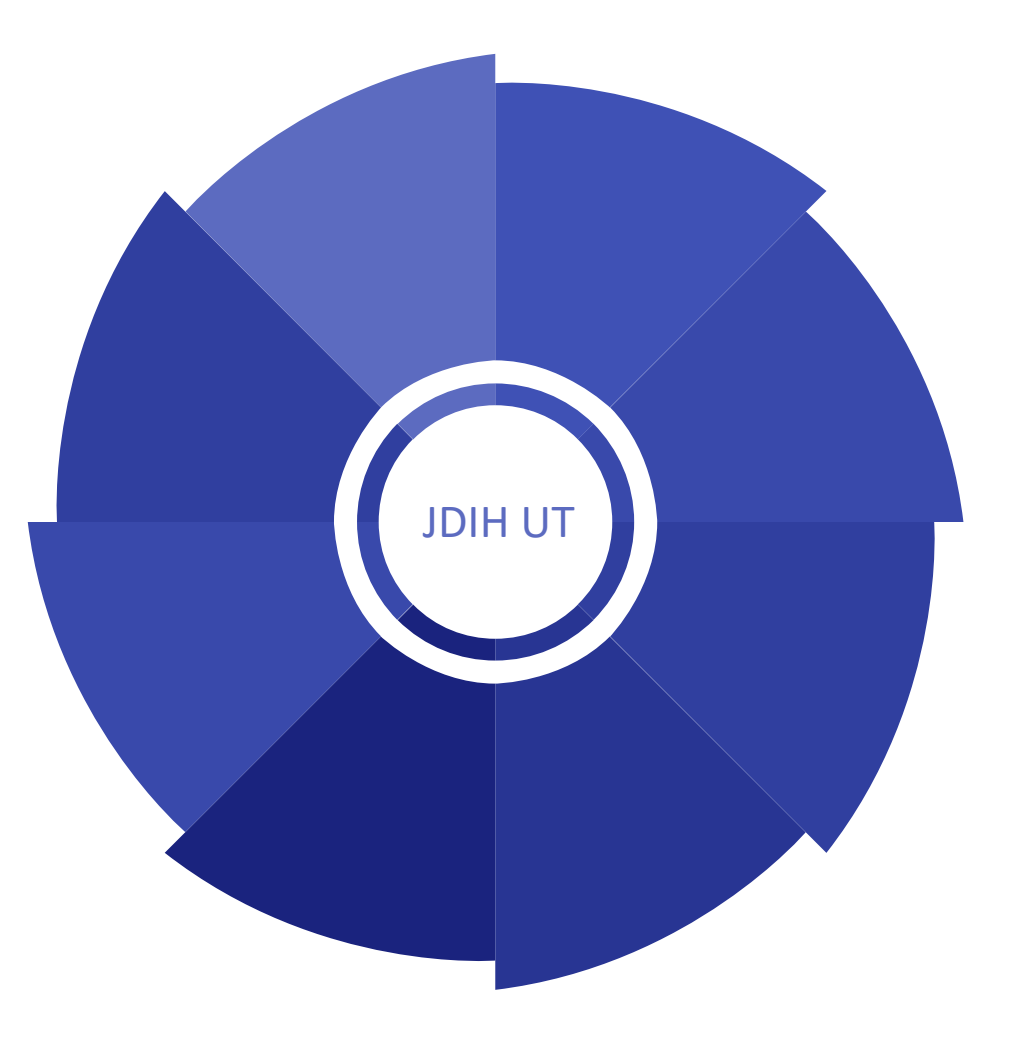

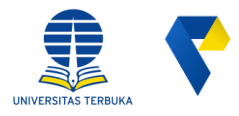

## Maksud dan Tujuan JDIH UT

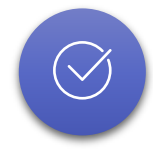

Menjamin tercipta dan tersedianya dokumentasi dan informasi hukum untuk menunjang tri darma perguruan tinggi yang terpadu dan terintegrasi secara lengkap dan akurat di lingkungan Universitas Terbuka

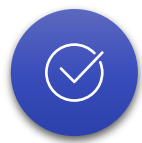

Mengembangkan kerja sama yang efektif antara Pusat JDIHN dan Anggota JDIHN serta antar sesama Anggota JDIHN dalam rangka penyediaan dokumentasi dan informasi hukum untuk menunjang tri darma perguruan tinggi Universitas Terbuka

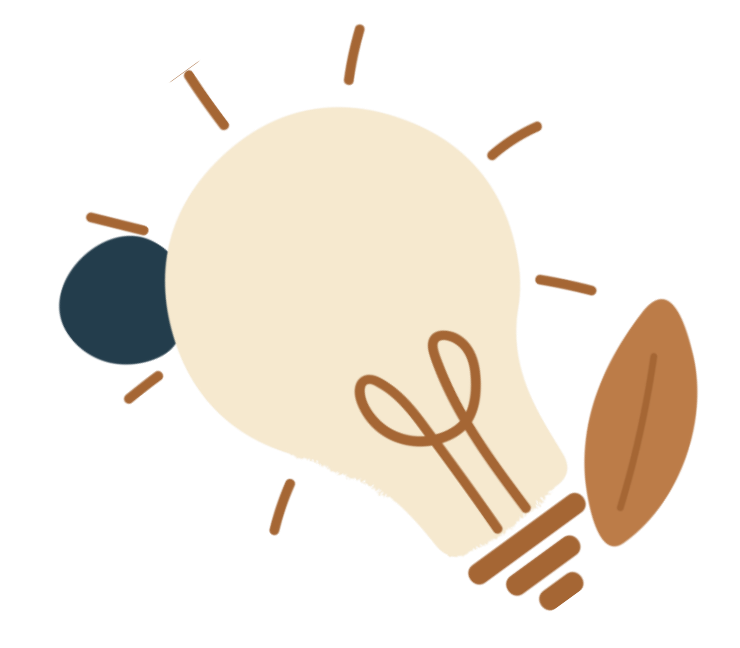

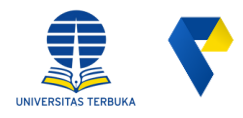

## Sasaran Pengguna JDIH UT

- 1. Pegawai UT (Dosen dan tenaga kependidikan).
- 2. Mahasiswa.
- 3. Masyarakat Umum.

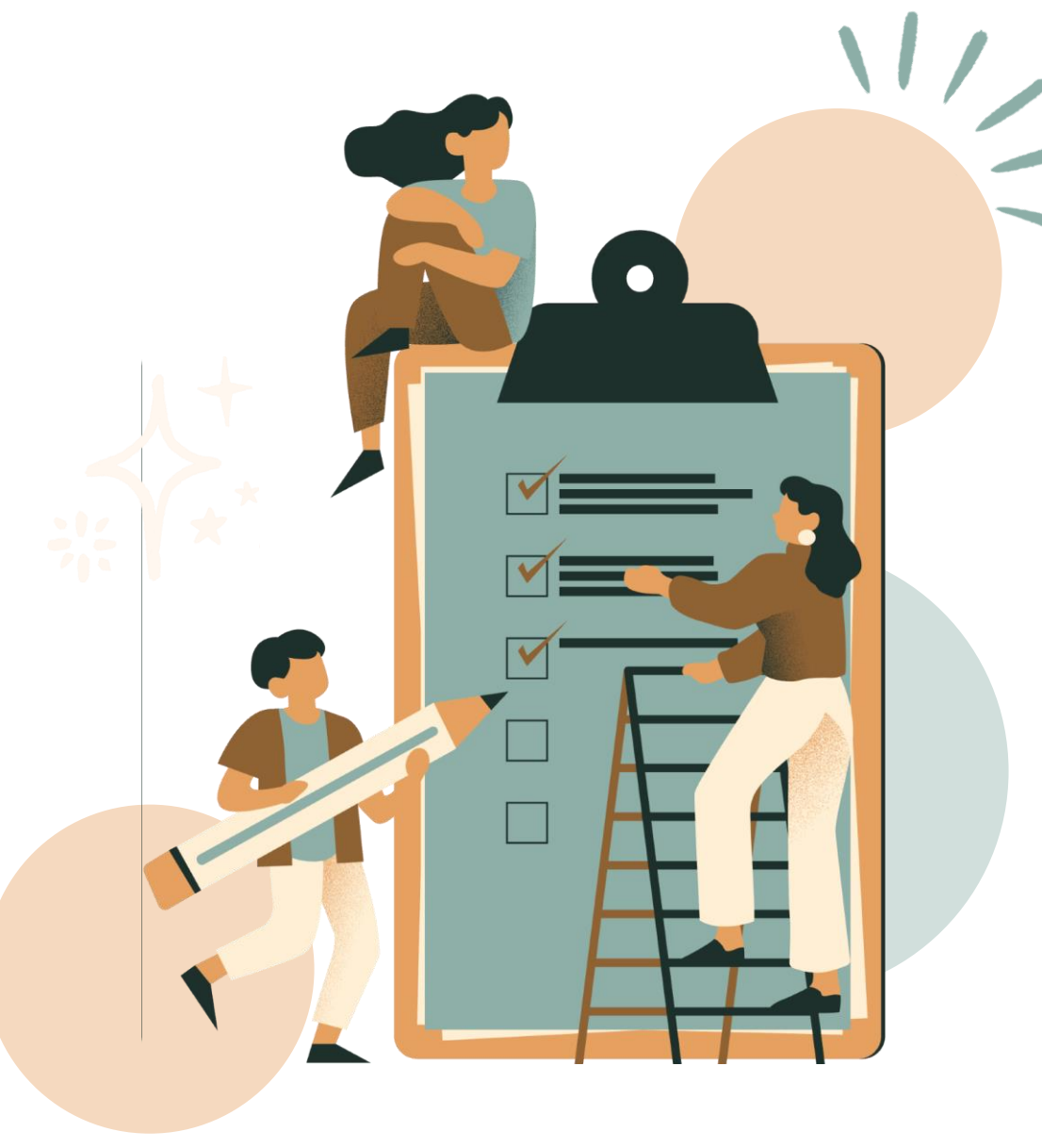

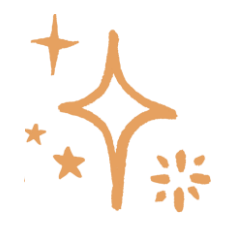

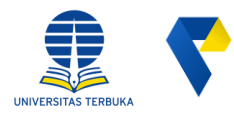

#### Panduan Penggunaan JDIH UT

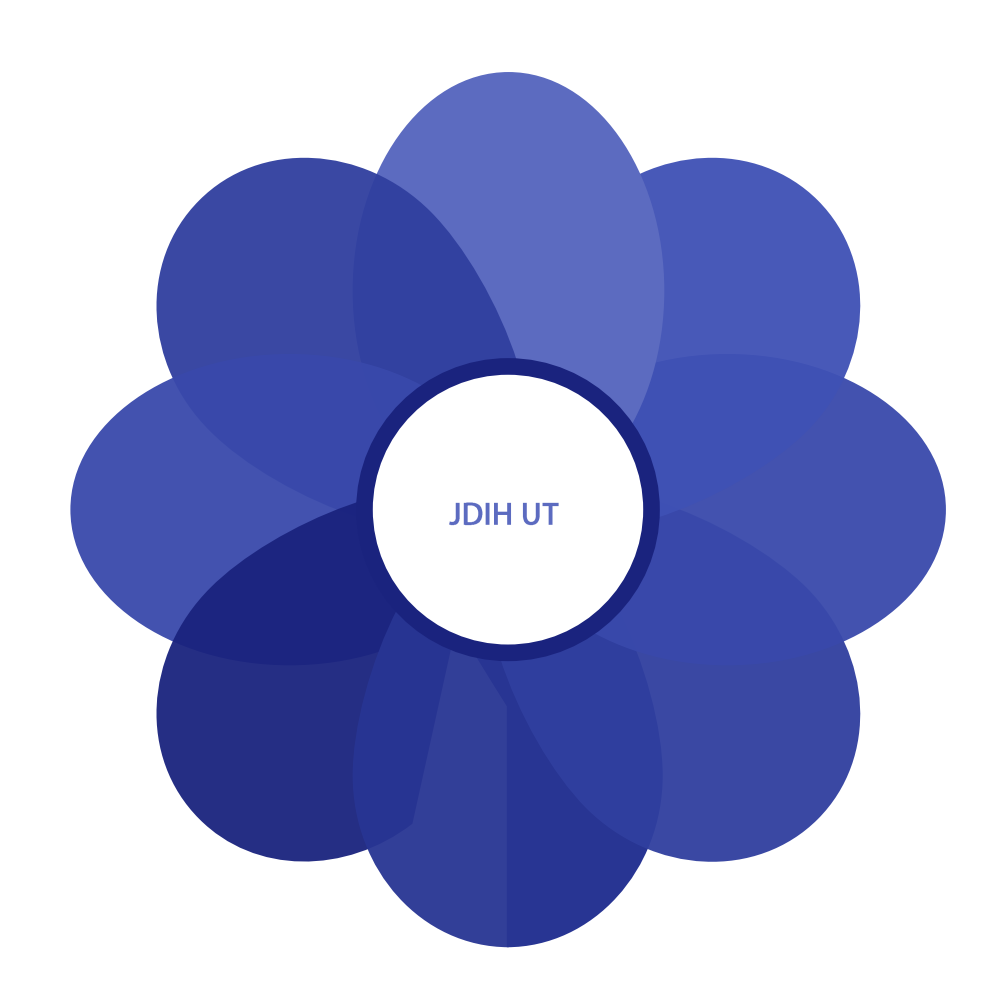

#### Akses penggunaan JDIH UT terbagi atas dua cara:

- 1. Internal melalui url https://panutan.ut.ac.id
- 2. Publik melalui url <u>https://jdih.ut.ac.id</u>

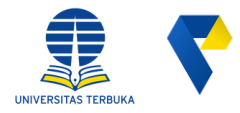

Langkah ke-1

# **Dashboard PANUTAN**

Setelah masuk pada dashboard PANUTAN, silahkan klik "Dokumen Hukum (JDIH)" pada sisi kiri dashboard. Perhatikan gambar dibawah ini;

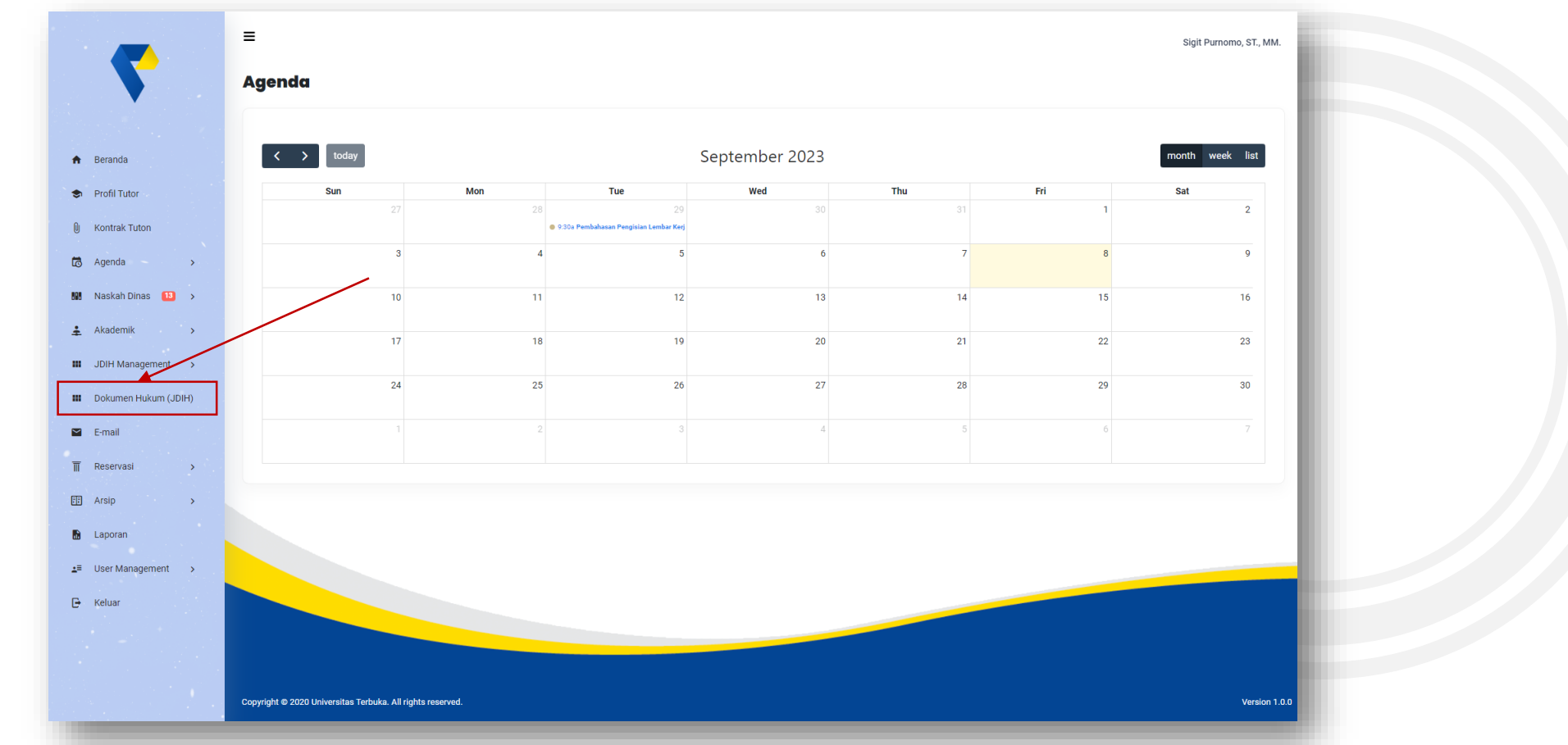

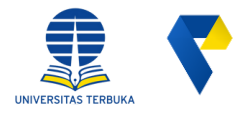

888 ±

...

....

#### Langkah ke- 2 Daftar Produk Hukum Internal

Pengguna akan diarahkan ke halaman **Daftar Produk Hukum** Internal (seperti gambar disamping). Pada halaman tersebut terdapat informasi produk hukum yang terbagi menjadi empat kategori, yakni : Peraturan Perundang-undangan, Monografi, Artikel dan Yurisprudensi /Keputusan Pengadilan.

|                                                                                                    |             | =                    |                                                                                                    |                              |               | Sigit          | Purnomo, ST., M |
|----------------------------------------------------------------------------------------------------|-------------|----------------------|----------------------------------------------------------------------------------------------------|------------------------------|---------------|----------------|-----------------|
| Betwin         Pertuan Perudang undagin         Mangel Mathe         Vargendend / Regulation Regulation           Betwin         Pertuan Perudang undagin         Mangel Math         Vargendend / Regulation Regulation           Betwin         Deficient Perudang undagin         Math         Vargendend / Regulation Regulation           Betwin         Deficient Perudang undagin         Math         Mangel Math         Search:           Image         Deficient Perudang undagin         Math         Mangel Math         Deficient Perudang undagin         Deficient Perudang undagin         Deficient           Image         Imagel Regulation         Perudan Perudang undagin         Deficient         Deficient                                                                                                    |             | Produk Hukum Interna | d                                                                                                    |                              |               |                |                 |
| A Some Exclarat Produkt Hukkum Internal   Some • • • • • • • • • • • • • • • • • • •                                                                                                    |             | Semua Peratura       | an Perundang undangan Monografi Artikel Yurisprudensi / Keputusan Pengadilan                                             |                              |               |                |                 |
| Brow       in infinite       Seatch       Seatch <th></th> <th>Daftar Pr</th> <th>roduk Hukum Internal</th> <th></th> <th></th> <th></th> <th></th>                                                                                                    |             | Daftar Pr            | roduk Hukum Internal                                                                                                    |                              |               |                |                 |
| No.       Note the       Note the       Note                                                                                                    | on          | Show 10 \$           | entries                                                                                                    |                              |               | Search:        |                 |
| Internet Internet Persbert University It Set UNIVERSITY & TERBURA Persburg Persburg Persbur |             | No TI                | Produk Hukum                                                                                                    | Jenis                        | Kategori      | Tanggal Terbit | Lihat TI        |
| 2       RTUA PROGRAM STUDI BERRESTASI DI LINGUNAMA UNVERSITAS TERBUKA TAHUN 2023       Pestaran Peundang-undangan       Name       21:05:202       Com         1       DOEN BERRESTASI DI LINGUNAMA UNVERSITAS TERBUKA TAHUN 2023       Pestaran Peundang-undangan       Name       21:05:202       Com         1       DOEN BERRESTASI DI LINGUNAMA UNVERSITAS TERBUKA TAHUN 2023       Pestaran Peundang-undangan       Name       21:05:202       Com         1       TIM SYLLUASI AUXITABILITAS INDELAN ISTANIS PEMERIKAT TUHUN 2023       Pestaran Peundang-undangan       Name       21:05:202       Com         1       TIM SYLLUASI AUXITABILITAS INDELAN ISTANIS PEMERIKAT TUHUN 2023       Pestaran Peundang-undangan       Rame       21:05:202       Com         1       TIM SYLLUASI AUXITABILITAS INDELAN ISTANIS PEMERIKAT TUHUN 2023       Pestaran Peundang-undangan       Rame       21:05:202       Com         1       TIM SYLLUASI AUXITABILITAS INDELAN ISTANI PEMERIKAT TUHUN 2023       Pestaran Peundang-undangan       Rame       21:05:202       Com         1       TIM SYLLUASI AUXITABILITAS INDELAN INFORMAN BERIN INTERNATION AUXINISTIAT TERBUKA TAHUN 2023       Pestaran Peundang-undangan       Rame       21:07:202       Com         1       RAMANIA MANGKA KEGIATAN RAPAT TINUAMAN MANALEMEN BIDANA AUAGEMIK DI UNIVERSITAS TERBUKA TAHUN 2023       Pestaran Peundang-undangan       Rame       21:07:202       Co                                                                                                    | ias 🛄 >     | 1 PENE               | RBIT UNIVERSITAS TERBUKA                                                                                                 | Peraturan Perundang-undangan | Perddinary    | 03-01-2023     |                 |
| general       3       DOSIN DEEPREPEISTAGI DI LINGKUNGAN LANVERSITAG TERBUKA TAHUN 2023       Perduran Peundang-undangan       Name       2106-2023       Control         1       TIMAGA KEPENDOKIKAN BERPRESTAGI DI LINGKUNGAN UNIVERSITAG TERBUKA TAHUN 2023       Perduran Peundang-undangan       Name       2106-2023       Control         3       TIMAGA KEPENDOKIKAN BERPRESTAGI DI LINGKUNGAN UNIVERSITAG TERBUKA TAHUN 2023       Perduran Peundang-undangan       Name       2106-2023       Control         4       TIMAGA KEPENDOKIKAN BERPRESTAGI DI LINGKUNGAN UNIVERSITAG TERBUKA TAHUN 2023       Perduran Peundang-undangan       Reserve       06405-2023       Control         5       TIM PENTABPURANA AFLIKASI SISTEM INFORMASI PEORAM STUDI DI UNIVERSITAG TERBUKA TAHUN 2023       Perduran Peundang-undangan       Reserve       2106-2023       Control         7       TIM-PENTABPURANA AFLIKASI SISTEM INFORMASI PEORAM STUDI DI UNIVERSITAG TERBUKA TAHUN 2023       Perduran Peundang-undangan       Reserve       2107-2023       Control         8       PAUASI MARASUMBER DI ALAM RANGKA KEDIATAN RAPAT TI NALWAN MANALEMEN BIDANG AKAGEMKI DI UNIVERSITAS TERBUKA       Perduran Peundang-undangan       Reserve       2107-2023       Control         9       MARASUMEE DI ALAM RANGKA KEDIATAN RAPAT TI NALWAN MANALEMEN BIDANG AKAGEMKI DI UNIVERSITAS TERBUKA TAHUN 2023       Perduran Peundang-undangan       Reserve       2107-2023       Control                                                                                                    | >           | 2 KETU               | IA PROGRAM STUDI BERPRESTASI DI LINGKUNGAN UNIVERSITAS TERBUKA TAHUN 2023                                                | Peraturan Perundang-undangan | Participan    | 21-08-2023     | •               |
| Amount of Determination       4       TEMAGA REPENDIDIKAN BERPECTAD DI LINGKINGAM UNIVERSITAD TEBLIKA TAHIN 2023       Perdican Peundang-undangan       Emet       92.06.2023       C         A       5       TIM EVALUARSI JACISTABELITAS KINERJA INSTANS PEMERINTATI DI LINGKINGAM UNIVERSITAS TEBLIKA TAHIN 2023       Perdican Peundang-undangan       Emet       92.06.2023       C         6       TIM PENYLERPURPURAN AFUKASI SISTEM INFORMASI PERDERINTATI DI LINGKINGAM UNIVERSITAS TEBLIKA TAHIN 2023       Perduran Peundang-undangan       Emet       92.06.2023       C         7       TIM PENYLERPURPURAN AFUKASI SISTEM INFORMASI PERDERINTATI DI LINGKINGAM UNIVERSITAS TEBLIKA TAHIN 2023       Perduran Peundang-undangan       Emet       91.06.2023       C         9       TIM PENYLERPURPURAN AFUKASI SISTEM INFORMASI PERDERINA TAHIN 2023       Perduran Peundang-undangan       Emet       91.07.2023       C         9       RAARA NAMASUNEER DALAM RANKA KEGUATAN REPUR VILIALITAS DARI INTERNATIONAL COUNCIL FOR OPEN AND DISTANCE EDUCATION       Perduran Peundang-undangan       Emet       91.07.2023       C         9       NAMASUMEER DALAM RANKA KEGUATAN REPUR VILIALITAS DARI INTERNATIONAL COUNCIL FOR OPEN AND DISTANCE EDUCATION       Perduran Peundang-undangan       Emet       91.07.2023       C         10       Penduran Yearun Yearun Yearun Yearun Yearun Yearun Yearun Yearun Yearun Yearun Yearun Yearun Yearun Yearun Yearun Yearun Yearun Yearun Yearun Yearun Yearun Yearun Yearun Yearun Y                                                                                                    | gement >    | 3 DOSE               | IN BERPRESTASI DI LINGKUNGAN UNIVERSITAS TERBUKA TAHUN 2023                                                              | Peraturan Perundang-undangan | Perddian      | 21-08-2023     |                 |
| 5       TM EVALUASE ARXIVTABILITAS KINEPLA INSTANS PEMERINTAH DI LINGKINGAN UNIVERSITAS TERBINA TAHUN 2023       Penduang-undangan       Demotion       06052023       CO         6       TM PENYERMURIHAAN APLIKASI ISETEM INFORMASI PEDURAN TAHUN DUNIVERSITAS TERBINA TAHUN 2023       Penduang-undangan       Demotion       21062023       CO         7       TM PENYERMURIHAAN APLIKASI ISETEM INFORMASI PEDURAN TAHUN 2023       Penduang-undangan       Demotion       21062023       CO         8       RAKARINAKASUMBER DALAM RANGKA KERJATAN RAPAT TINUANAN MANA LEMEN BIDANG AKAZEMIK DI LINGKINGAN UNIVERSITAS       Penduang-undangan       DEmotion       03072023       CO         9       NARASUMBER DALAM RANGKA KERJATAN RAPAT TINUANAN MANA LEMEN BIDANG AKAZEMIK DI LINGKINGAN UNIVERSITAS       Penduang-undangan       DEmotion       03072023       CO         10       PENDURUS EDUNIG OLAPRAGA DAN KERBAN KERJAT DAGEN DI UNIVERSITAS TERBUKA TAHUN 2023       Penduang-undangan       DEmotion       010727023       CO         10       PENDURUS EDUNIG OLAPRAGA DAN KERBAN DALI INGKINGAN UNIVERSITAS TERBUKA TAHUN 2023       Penduang-undangan       DEmotion       01072023       CO         11       DEMORING OLAPRAGA DAN KERBAN DALINGKUNKANUNVERSITAS TERBUKA TAHUN 2023       Penduang-undangan       Demotion       01072023       CO         12       O       DEMONING OLAPRAGA DAN KERBAN DALINGKUNKANUNVERSITAS TERBUKA TAHUN 2023                                                                                                    | ukum (JDIH) | 4 TENA               | IGA KEPENDIDIKAN BERPRESTASI DI LINOKUNGAN UNIVERSITAS TERBUKA TAHUN 2023                                                | Peraturan Perundang-undangan | (Perolitikan) | 02-08-2023     | •               |
| *         *         *         *         *         *         *         *         *         *         *         *         *         *         *         *         *         *         *         *         *         *         *         *         *         *         *         *         *         *         *         *         *         *         *         *         *         *         *         *         *         *         *         *         *         *         *         *         *         *         *         *         *         *         *         *         *         *         *         *         *         *         *         *         *         *         *         *         *         *         *         *         *         *         *         *         *         *         *         *         *         *         *         *         *         *         *         *         *         *         *         *         *         *         *         *         *         *         *         *         *         *         *         *         *         *         *                                                                                                            | ,           | 5 TIME               | EVALIASI AKUNTABILITAS KINERJA INSTANSI PEMERINTAH DI LINGKUNGAN UNIVERSITAS TERBUKA TAHUN 2023                          | Peraturan Perundang-undangan | (Kapagamalan) | 08-05-2023     |                 |
| 9       NARASUMER DALAM BANKA KEDIATAN BENIN KERIA DOSEN DAN KELEBHAN BEBAN KERIA DOSEN DI LINGKINGAN UNIVERSITAS TERBUKA       Perduran Perundang-undangan       Disse       3107-2023       CO         9       NARASUMER DALAM BANDIAK KEDIATAN BAPAT TINJAWAN MANALEMEN BIDANG AKADEMIK DI LINGKINGAN UNIVERSITAS       Perduran Perundang-undangan       Disse       3107-2023       CO         10       PENDRUG BIDANG OLAFAGA DAN KESENIAN DI LINGKINGAN UNIVERSITAS TERBUKA       Pendrug undangan       Disse       3107-2023       CO         10       PENDRUG BIDANG OLAFAGA DAN KESENIAN DI LINGKINGAN UNIVERSITAS TERBUKA TAHUN 2023       Pendrug undangan       Disse       3107-2023       CO         10       PENDRUG BIDANG OLAFAGA DAN KESENIAN DI LINGKINGAN UNIVERSITAS TERBUKA TAHUN 2023       Pendrug undangan       Disse       3107-2023       CO         11       PENDRUG BIDANG OLAFAGA DAN KESENIAN DI LINGKINGAN UNIVERSITAS TERBUKA TAHUN 2023       Pendrug undangan       Disse       3107-2023       CO         11       PENDRUG BIDANG OLAFAGA DAN KESENIAN DI LINGKINGAN UNIVERSITAS TERBUKA TAHUN 2023       Pendrug Undangan       Disse       3107-2023       CO         11       DI DI DI DI DI DI DI DI DI DI DI DI DI D                                                                                                    | >           | 6 TIM F              | PENYEMPURNAAN APLIKASI SISTEM INFORMASI PROGRAM STUDI DI UNIVERSITAS TERBUKA TAHUN 2023                                  | Peraturan Perundang-undangan | (Perdation)   | 21-08-2023     | •               |
| general       >       8       PACARINARASIUMEER DALAM MANGKA KEGIATAN RAPAT TINAUAN MANALEMEN BIDANG AKADEMIK DI LINGKUGAU UNIVERSITAS       Persitura Perundang-undangan       DBBB       E507-2223       CO         9       NARASUMEER DALAM RANGKA KEGIATAN RAPAT TINAUAN MANALEMEN BIDANG AKADEMIK DI LINGKUGAU UNIVERSITAS       Persitura Perundang-undangan       DBBB       E507-2223       CO         9       NARASUMEER DALAM RANGKA KEGIATAN REVU KUALITAS DARI INTERNATIONAL COUNCIL FOR OPEN AND DISTANCE EDUCATION       Persitura Perundang-undangan       DBBB       E507-2223       CO         10       PENDURUS BIDANG OLAFIRAGA DAN KESENIAN DI LINGKUGAN UNIVERSITAS TERBUKA TAHUN 2023       Persitura Perundang-undangan       DBBB       D107-2223       CO         Showing 1 to 10 of 103 entries       L       10       10 of 103 entries       L       11       Next                                                                                                    |             | 7 TIM F<br>TAHU      | ENVLISIIN PEDOMAN BEBAN KERJA DOSEN DAN KELEBIHAN BEBAN KERJA DOSEN DI LINGKUNGAN UNIVERSITAS TERBUKA<br>IN 2023 - 2024  | Peraturan Perundang-undangan | (Perdidikan)  | 31-07-2023     |                 |
| 9       NARABISIMBER DALAM RANKA KEGIATAN REVU KULALITAS DARI INTERNATIONAL COUNCIL FOR OPEN AND DISTANCE EDUCATION<br>TAHUN 2023       Pendurus Penundang-undangan       1707-2023       Image: Constraint openundang-undangan         10       PENGURUS BEDANG OLAHRAGA DAN KESENIAN DI LINGKUNGAN UNIVERSITAS TERBURA TAHUN 2023       Pendurus Penundang-undangan       1107-2023       Image: Constraint openundang-undangan         10       PENGURUS BEDANG OLAHRAGA DAN KESENIAN DI LINGKUNGAN UNIVERSITAS TERBURA TAHUN 2023       Pendurus Penundang-undangan       1107-2023       Image: Constraint openundang-undangan         10       PENGURUS BEDANG OLAHRAGA DAN KESENIAN DI LINGKUNGAN UNIVERSITAS TERBURA TAHUN 2023       Pendurus Penundang-undangan       1107-2023       Image: Constraint openundang-undangan         11       Pendurus Penundang-undangan       Image: Constraint openundang-undangan       Image: Constraint openundang-undangan       1107-2023       Image: Constraint openundang-undangan         12       3       4       5       11       Next         11       12       3       4       5       11       Next                                                                                                    | igement >   | 8 PAKA<br>TERB       | IRINARASUMBER DALAM RANGKA KEGIATAN RAPAT TINJAUAN MANAJEMEN BIDANG AKADEMIK DI LINGKUNGAN UNIVERSITAS<br>UKA TAHUN 2023 | Peraturan Perundang-undangan | (Fundation)   | 03-07-2023     | •               |
| 10         PENDURUS BIDANS OLAHRAGA DAN KESENIAN DI LINGKUNGAN UNIVERSITAS TERBUKA TAHIN 2023         Pendurus Penundang-undangan         21:07:2023         2         3         4         5         _         11         Next                                                                                                    |             | 9 NARA<br>TAHU       | SUMBER DALAM RANDKA KEGIATAN REVIU KUALITAS DARI INTERNATIONAL COUNCIL FOR OPEN AND DISTANCE EDUCATION<br>N 2023         | Peraturan Perundang-undangan | Perdidikati   | 17-07-2023     | •               |
| Showing 1 to 10 of 103 entries Previous 1 2 3 4 5 – 11 Next                                                                                                    |             | 10 PENG              | NURUS BIDANG OLAHRAGA DAN KESENIAN DI LINGKUNGAN UNIVERSITAS TERBUKA TAHUN 2023                                          | Peraturan Perundang-undangan | (Percificate) | 31-07-2023     | •               |
|                                                                                                    |             | Showing 1 to 10      | of 103 entries                                                                                                    |                              | Previous 1    | 2 3 4 5        | 11 Next         |
| •                                                                                                    |             |                      |                                                                                                    |                              |               |                |                 |

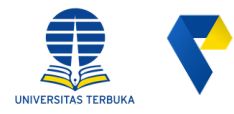

#### Langkah ke- 3 Cari Produk Hukum Internal

Pengguna dapat melakukan pencarian produk hukum dengan cara menginputkan kata kunci pada kolom search, kata kunci dapat berupa judul atau tanggal terbit produk hukum seperti yang terlihat pada gambar di samping.

|                   |                                                                                                    |                              |               | Sigi           | t Purnomo, : |
|-------------------|----------------------------------------------------------------------------------------------------|------------------------------|---------------|----------------|--------------|
| Produk Hukum Inte | nal                                                                                                    |                              |               |                |              |
| Semua Perat       | uran Perundang-undangan Monografi Artikel Yurisprudensi / Keputusan Pengadilan                                              |                              |               |                |              |
| Daftar I          | Produk Hukum Internal                                                                                                    |                              |               |                |              |
| Show 10           | e entries                                                                                                    |                              | ×             | Search:        |              |
| No T.             | Produk Hukum                                                                                                    | Jenis                        | Kategori      | Tanggal Terbit | Lihat        |
| 1 8               | NERBIT UNIVERSITAS TERBUKA                                                                                                  | Peraturan Perundang-undangan | Personal      | 03-01-2023     | •            |
| 2 кі              | TUA PROGRAM STUDI BERPRESTASI DI LINGKUNGAN UNIVERSITAS TERBUKA TAHUN 2023                                                  | Peraturan Perundang-undangan | Fordiditan    | 21-08-2023     |              |
| 3 DI              | SEN BERPRESTASI DI LINGKUNGAN UNIVERSITAS TERBUKA TAHUN 2023                                                                | Peraturan Perundang-undangan | Penidian      | 21-08-2023     | •            |
| 4 TI              | NAGA KEPENDIDIKAN BERPRESTASI DI LINGKUNGAN UNIVERSITAS TERBUKA TAHUN 2023                                                  | Peraturan Perundang-undangan | (Parolidikan) | 02-08-2023     | •            |
| 5 TI              | M EVALUASI AKUNTABILITAS KINERJA INSTANSI PEMERINTAH DI LINGKUNGAN UNIVERSITAS TERBUKA TAHUN 2023                           | Peraturan Perundang-undangan | (Represented) | 08-05-2023     | •            |
| 6 ТІ              | M PENYEMPURNAAN APLIKASI SISTEM INFORMASI PROGRAM STUDI DI UNIVERSITAS TERBUKA TAHUN 2023                                   | Peraturan Perundang-undangan | Evenision     | 21-08-2023     | •            |
| 7 TI<br>TJ        | M PENYUSUN PEDOMAN BEBAN KERJA DOSEN DAN KELEBIHAN BEBAN KERJA DOSEN DI LINGKUNGAN UNIVERSITAS TERBUKA<br>HUN 2023 - 2024   | Peraturan Perundang-undangan | (Pendidikan)  | 31-07-2023     | •            |
| 8 PJ<br>T8        | KAR/NARASUMBER DALAM RANGKA KEGIATAN RAPAT TINJAUAN MANAJEMEN BIDANG AKADEMIK DI LINGKUNGAN UNIVERSITAS<br>RBIKA TAHUN 2023 | Peraturan Perundang-undangan | Peoblean      | 03-07-2023     | •            |
| 9 N.<br>Ti        | RASUMBER DALAM RANGKA KEGIATAN REVIU KUALITAS DARI INTERNATIONAL COUNCIL FOR OPEN AND DISTANCE EDUCATION<br>HUN 2023        | Peraturan Perundang-undangan | (Perdation)   | 17-07-2023     | •            |
| 10 PI             | NGURUS BIGANG OLAHRAGA DAN KESENIAN DI LINGKUNGAN UNIVERSITAS TERBUKA TAHUN 2023                                            | Peraturan Perundang-undangan | Emildian      | 31-07-2023     |              |
|                   |                                                                                                    |                              |               |                |              |

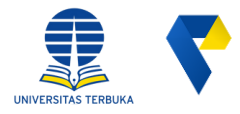

Langkah ke-4

# **Detail Produk Hukum**

Untuk melihat detail produk hukum Internal, pengguna dapat mengklik tombol lihat dengan icon mata pada kolom aksi, seperti

ditunjukan pada gambar dibawah ini; kemudian anda akan diarahkan ke halaman detail produk hukum, seperti gambar dibawah.

|                                                                                                    |                                                       |                                     | -                                   | =                                                                                                    | Sigit Purnomo, ST., MM.                                                                                                    |
|----------------------------------------------------------------------------------------------------|-------------------------------------------------------|-------------------------------------|-------------------------------------|----------------------------------------------------------------------------------------------------|----------------------------------------------------------------------------------------------------|
| Produk Hukum Internal                                                                                      |                                                       |                                     | <b>•</b>                            | Status Peraturan Perundang-undangan                                                                                     |                                                                                                    |
| Semua Peraturan Perundang-undangan Monografi Artikel Yurisprudensi / Keputusan Pe                          | ngadilan                                              | Sigit Purnomo, ST., MM.             | 🕈 Beranda                           | Detail                                                                                                    | Delemen                                                                                                    |
| Daftar Produk Hukum Internal                                                                               |                                                       |                                     | 🕏 Profil Tutor<br>() Kontrak Tuton  | Jahan 2023<br>Jaha PORBIT UNVERTAS TOBUKA<br>Rabasa Indonesia                                                           | E signed citrittitidea T / 3   − 10% +   [2] (2)                                                                                                    |
| Show 10 + entries                                                                                          |                                                       | Search:                             | Cð Agenda →<br>SS8 Naskah Dinas 🚺 → | Tercost Ericki : Tangerang Selatan<br>TEU : Obiversitas Tertuka<br>Saltrefs :                                           |                                                                                                    |
| No 🍸 Produk Hukum                                                                                          | 11 Jenis 11                                           | Kategori 🦷 Tanggal Terbit 📋 Lihat 👔 | Akademik                            | Namor III.29/UN31/HK.02/2023<br>Stookaten.endo III.4K.62/2023                                                           | RECTOR UNIVERSITÄÄ TERBUKA<br>Jatan Calle Rang, Provide Calce, Provider, Transparsy Salatan 19477<br>Telepore (2012) 796904 (Hentring), fakalimiter (2012) 7969147 (Basjani Univers),<br>Telepore (2012) 78419807 (Hentring), fakalimiter (2012) 7969147 (Hentring),<br>Telepore (2012) 78419807 (Hentring), fakalimiter (2012) 7969147 (Hentring),<br>Telepore (2012) 78419807 (Hentring), fakalimiter (2012) 7969147 (Hentring),<br>Telepore (2012) 78419807 (Hentring), fakalimiter (2012) 7969147 (Hentring),<br>Telepore (2012) 78419807 (Hentring), fakalimiter (2012) 7969147 (Hentring),<br>Telepore (2012) 78419807 (Hentring), fakalimiter (2012) 7969147 (Hentring),<br>Telepore (2012) 78419807 (Hentring), fakalimiter (2012) 7969147 (Hentring),<br>Telepore (2012) 78419807 (Hentring), fakalimiter (2012) 7969147 (Hentring),<br>Telepore (2012) 78619807 (Hentring), fakalimiter (2012) 7969147 (Hentring),<br>Telepore (2012) 78619807 (Hentring), fakalimiter (2012) 7969147 (Hentring),<br>Telepore (2012) 78619807 (Hentring), fakalimiter (2012) 7969147 (Hentring),<br>Telepore (2012) 78619807 (Hentring), fakalimiter (2012) 7969147 (Hentring),<br>Telepore (2012) 78619807 (Hentring), fakalimiter (2012) 7969147 (Hentring),<br>Telepore (2012) 78619807 (Hentring), fakalimiter (2012) 7969147 (Hentring),<br>Telepore (2012) 78619807 (Hentring), fakalimiter (2012) 7969147 (Hentring),<br>Telepore (2012) 78619807 (Hentring), fakalimiter (2012) 7969147 (Hentring),<br>Telepore (2012) 78619807 (Hentring), fakalimiter (2012) 7969147 (Hentring),<br>Telepore (2012) 78619807 (Hentring), fakalimiter (2012) 7969147 (Hentring),<br>Telepore (2012) 78619807 (Hentring), fakalimiter (2012) 7969147 (Hentring), fakalimiter (2012) 7969147 (Hentring), fakalimiter (2012) 7969147 (Hentring), fakalimiter (2012) 7969147 (Hentring), fakalimiter (2012) 7969147 (Hentring), fakalimiter (2012) 7969147 (Hentring), fakalimiter (2012) 7969147 (Hentring), fakalimiter (2012) 7969147 (Hentring), fakalimiter (2012) 7969147 (Hentring), fakalimiter (2012) 7969147 (Hentring), fakalimiter (2012) 7969147 (Hentring), fakalimiter (2012) 7969147 (Hentring |
| 1 PENERBIT UNIVERSITAS TERBUKA                                                                             | Peraturan Perundang-undangan                          | Pendidikan 03-01-2023               | Dokumen Hukum (JDIH)                | Sumber :<br>Katego Pendidikan                                                                                           | KEPUTUSAN REKTOR UNIVERSITAS TERBUKA<br>NOMOR : 29 /UN31/HK.02/2023                                                                                                    |
| 2 KETUA PROGRAM STUDI BERPRESTASI DI LINGKUNGAN UNIVERSITAS TERBUKA TAHUN 2023                             | Peraturan Perundang-undangan                          | (Pendidilan) 21-08-2023             | E-mail                              | Janis Produk Hukum: : Peruturan Perundang-andangan<br>Janis Produk Hukum Sub: 2                                         | PENERIST UNIVERSITAS TERBUKA<br>RENTOR UNIVERSITAS TERBUKA,                                                                                                    |
| 3 DOSEN BERPRESTASI DI LINGKUNGAN UNIVERSITAS TERBUKA TAHUN 2023                                           | Peraturan Perundang-undangan                          | (Panddilan) 21-08-2023              | Arsip >                             | Perezidanza Universitas Terteka - Universitas Terteka (Rektor)<br>Pesandodanza :Perf. Drs. Ópid Davijat, M. Biew, Ph.D. | Menimbang : a. bahwa dengan Keputusan Rektor Universitas Terbuka<br>Nomor 6023/UN31/KEP/2017 telah ditetapkan tentang<br>Penersiti Universitas Terbuka                                                                                                    |
| 4 TENAGA KEPENDIDIKAN BERPRESTASI DI LINGKUNGAN UNIVERSITAS TERBUKA TAHUN 2023                             | Peraturan Perundang-undangan                          | (Pendetkan) 02-08-2023              | Laporan                             | <u>Tanogal Penetanan</u> 2023-01-03<br><u>Tanogal Berlau</u> 2023-01-03                                                 | Abstrak                                                                                                    |
| 5 TIM EVALUASI AKUNTABILITAS KINERJA INSTANSI PEMERINTAH DI LINGKUNGAN UNIVERSITAS TERBUK                  | A TAHUN 2023 Peraturan Perundang-undangan             | (Kepegawaian) 08-05-2023            | ± <sup>II</sup> User Management →   | Taroqual Beachtri :<br>Taroqual Paronathero :                                                                           | Lampiran                                                                                                    |
| 6 TIM PENYEMPURNAAN APLIKASI SISTEM INFORMASI PROGRAM STUDI DI UNIVERSITAS TERBUKA TAHU                    | N 2023 Peraturan Perundang-undangan                   | Pendidikan 21-08-2023               |                                     | Status :Bertaku<br>Abstrak :                                                                                            | Terkait                                                                                                    |
| 7 TIM PENYUSUN PEDDMAN BEBAN KERJA DOSEN DAN KELEBIHAN BEBAN KERJA DOSEN DI LINGKUNGA<br>TAHUN 2023 - 2024 | N UNIVERSITAS TERBUKA Peraturan Perundang-undangan    | Presidence 31-07-2023               |                                     |                                                                                                    |                                                                                                    |
| 8 PAKAR INARASIMBER DALAM RANGKA KEGIATAN RAPAT TINJAUAN MANAJEMEN BIDANG AKADEMIK [<br>TERBUKA TAHUN 2023 | I LINGKUNGAN UNIVERSITAS Peraturan Perundang-undangan | Penddiaa 03-07-2023                 | _                                   |                                                                                                    |                                                                                                    |
| 9 NARASUMBER DALAM RANGKA KERIATAN REVIU KUALITAS DARI INTERNATIONAL COUNCIL FOR OPEN J<br>TAHUN 2023      | ND DISTANCE EDUCATION Peraturan Perundang-undangan    | Penddman 17-07-2023                 |                                     |                                                                                                    |                                                                                                    |
| 10 PENGURUS BIDANG OLAHRAGA DAN KESENIAN DI LINGKUNGAN UNIVERSITAS TERBUKA TAHUN 2023                      | Peraturan Perundang-undangan                          | Pendiditan) 31-07-2023              |                                     |                                                                                                    |                                                                                                    |
| Showing 1 to 10 of 103 entries                                                                             |                                                       | Previous 1 2 3 4 5 11 Next          |                                     |                                                                                                    |                                                                                                    |

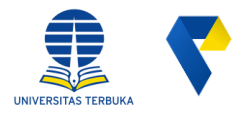

#### Langkah ke-1

# **Akses Publik JDIH UT**

Untuk dapat mengakses laman JDIH UT secara public, silahkan kunjungi url <u>https://jdih.ut.ac.id</u> pada browser anda, kemudian pengguna akan diarahkan ke halaman JDIH UT seperti gambar disamping.

Catatan: disarankan menggunakan web browser Google Chrome

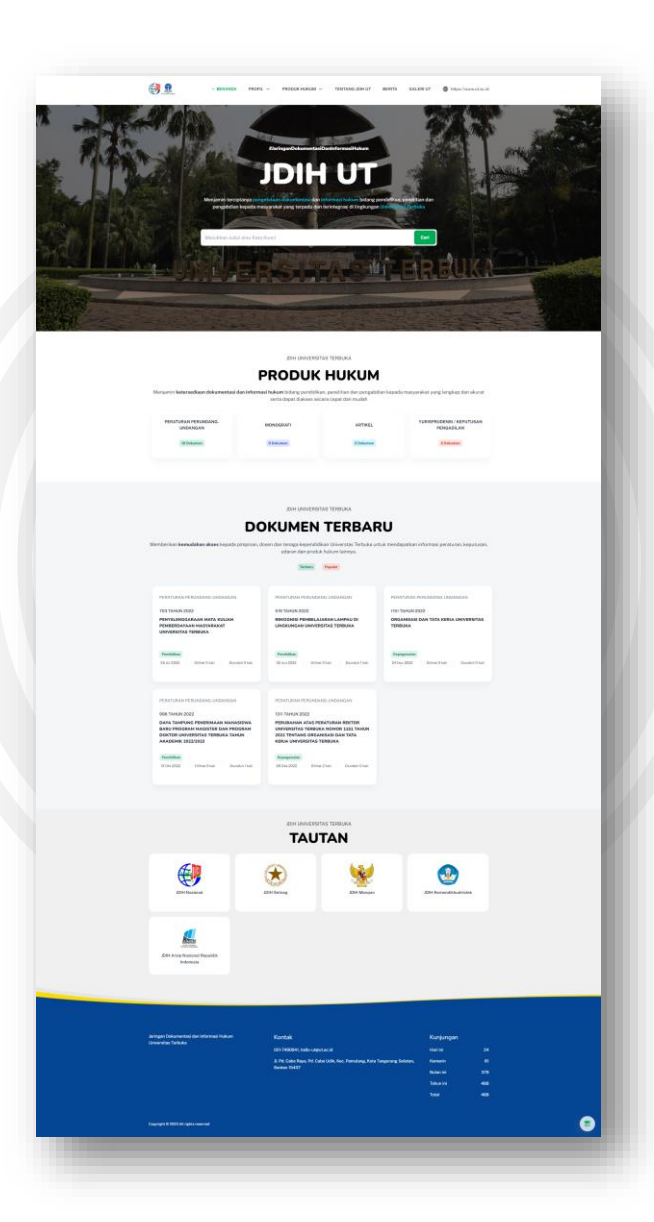

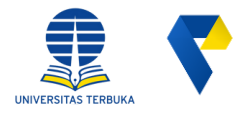

Langkah ke-2

# Cari Produk Hukum

Pada halaman ini pengguna dapat melakukan pencarian dokumen dengan memasukan kata kunci berupa judul kemudian

klik cari.

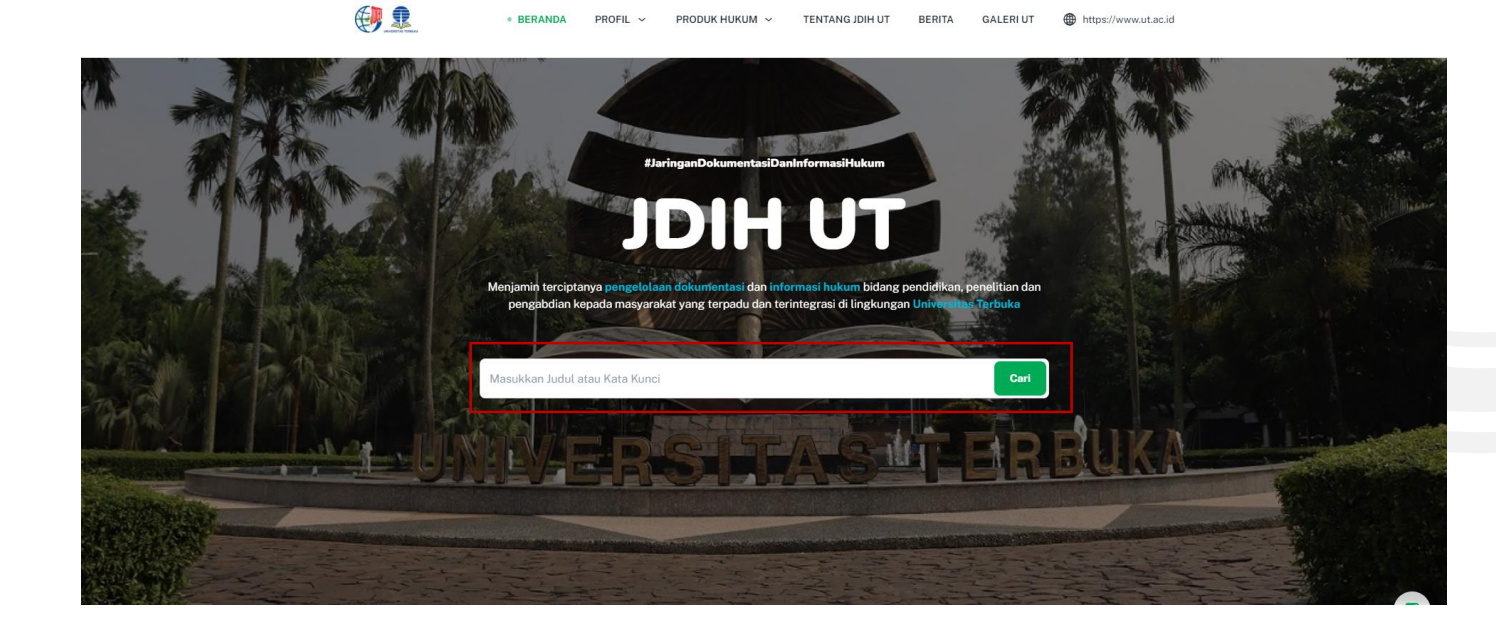

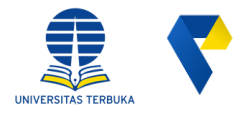

Langkah ke-3

# **Produk Hukum**

- Ketika pencarian berhasil, maka pengguna akan diarahkan ke halaman hasil pencarian sesuai dengan kata kunci yang di masukan seperti yang terlihat pada kotak berwana merah.
- Pengguna dapat melakukkan pencarian lebih lanjut melalui pencarian lanjutan dengan memasukan judul, nomor, produk hukum dan tahun seperti yang terlihat pada kotak berwana biru.

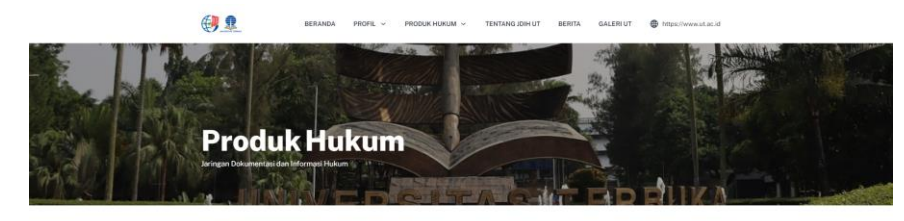

|                                                |                                  |                                    |                    | _  |  |
|------------------------------------------------|----------------------------------|------------------------------------|--------------------|----|--|
| < 0                                            | ,                                | Pencarian Lanjutan                 |                    |    |  |
| PERATURAN PERUNDANG-UNDANGAN                   |                                  | Corner                             |                    |    |  |
| 8/3688/UN31/HK.02/2023                         |                                  | Joshil                             |                    |    |  |
| CALON MAHASISWA BARU HASIL DAFTA               | R ULANG JALUR SELEKSI            |                                    |                    |    |  |
| NASIONAL BERDASARKAN PRESTASI UP               | IVERSITAS TERBUKA TAHUN          | Namor                              |                    |    |  |
| ARADEMIR EDES/EDE4                             |                                  |                                    |                    |    |  |
| D5. Jun 2022 1 Dalbat 4 Juni 1 Darwhite 5 Kral |                                  |                                    |                    |    |  |
|                                                |                                  | Produk Hukum                       |                    |    |  |
| BED STUDIES DEPENDANT OF THE STUDIES           |                                  | Tahan                              |                    |    |  |
| 8/2608/UN31/HK.02/2023                         |                                  | ranun                              |                    |    |  |
| MAHASISWA UNIVERSITAS TERBUKA PE               | NERIMA BEASISWA CORPORATE        |                                    |                    |    |  |
| SOCIAL RESPONSIBILITY (CSR) BANK RA            | KYAT INDONESIA (BRI)             |                                    |                    |    |  |
| SEMESTER 2022.1                                |                                  | Carl Dokumer                       | ÷                  |    |  |
| Perdidian                                      |                                  |                                    |                    |    |  |
| 04 Mei 2020 ( Dillhat 0 Kall ) Diundum 0 Kall  |                                  |                                    |                    |    |  |
|                                                |                                  |                                    |                    |    |  |
|                                                |                                  |                                    |                    |    |  |
| PERATURAN PERUNDANG-UNDANGAN                   |                                  |                                    |                    |    |  |
| 8/2581/UN31/HK.02/2023                         |                                  |                                    |                    |    |  |
| SOCIAL RESPONSIBILITY (CSR) BANK RA            | KYAT INDONESIA (BRI)             |                                    |                    |    |  |
| SEMESTER 2021.2                                |                                  |                                    |                    |    |  |
| Production                                     |                                  |                                    |                    |    |  |
| 03 Mei 2023   Dilhat 0 kali   Diunduh 0 Kali   |                                  |                                    |                    |    |  |
|                                                |                                  |                                    |                    |    |  |
| PERATURAN PERUNDANG-UNDANGAN                   |                                  |                                    |                    |    |  |
| 998                                            |                                  |                                    |                    |    |  |
| DAYA TAMPUNG PENERIMAAN MAHASIS                | WA BARU PROGRAM MAGISTER         |                                    |                    |    |  |
| DAN PROGRAM DOKTOR UNIVERSITAS T               | ERBUKA TAHUN AKADEMIK            |                                    |                    |    |  |
| 2022/2023                                      |                                  |                                    |                    |    |  |
| Perchanan                                      |                                  |                                    |                    |    |  |
| TS ORE 2022   Denail O Kale   Diumbali T Kale  |                                  |                                    |                    |    |  |
|                                                |                                  | 1                                  |                    |    |  |
| PERATURAN PERUNDANG-UNDANGAN                   |                                  |                                    |                    |    |  |
| Kode etik dosen dan mahasiswa di lingkun       | gan universitas terbuka          |                                    |                    |    |  |
| Produlina                                      |                                  |                                    |                    |    |  |
| 24 Nov 2022   Dilihat 0 kali   Diunduh 0 Kali  |                                  |                                    |                    |    |  |
|                                                |                                  |                                    |                    |    |  |
| < <b>O</b>                                     | 2                                |                                    |                    |    |  |
|                                                |                                  | -                                  |                    |    |  |
|                                                |                                  |                                    |                    |    |  |
|                                                |                                  |                                    |                    |    |  |
| Jaringan Dokumentasi dan Informasi Hukum       | Kontak                           |                                    | Kunjungan          |    |  |
| Universitas Terbuka                            | 021-7490941, hallo-utillut ac id |                                    | Hari Ini           | 28 |  |
|                                                |                                  |                                    | 2 and a            |    |  |
|                                                | Banten 15437                     | Formaning, Kola Tangorang Solatan, | Additional Section | 61 |  |
|                                                |                                  |                                    | Bulan ini          |    |  |
|                                                |                                  |                                    | Tahun ini          |    |  |
|                                                |                                  |                                    |                    |    |  |

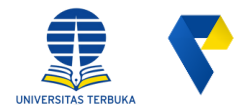

Langkah ke-4

## **Detail Produk Hukum**

Untuk melihat detail produk hukum, silahkan klik judul produk hukum seperti yang terlihat pada gambar berikut.

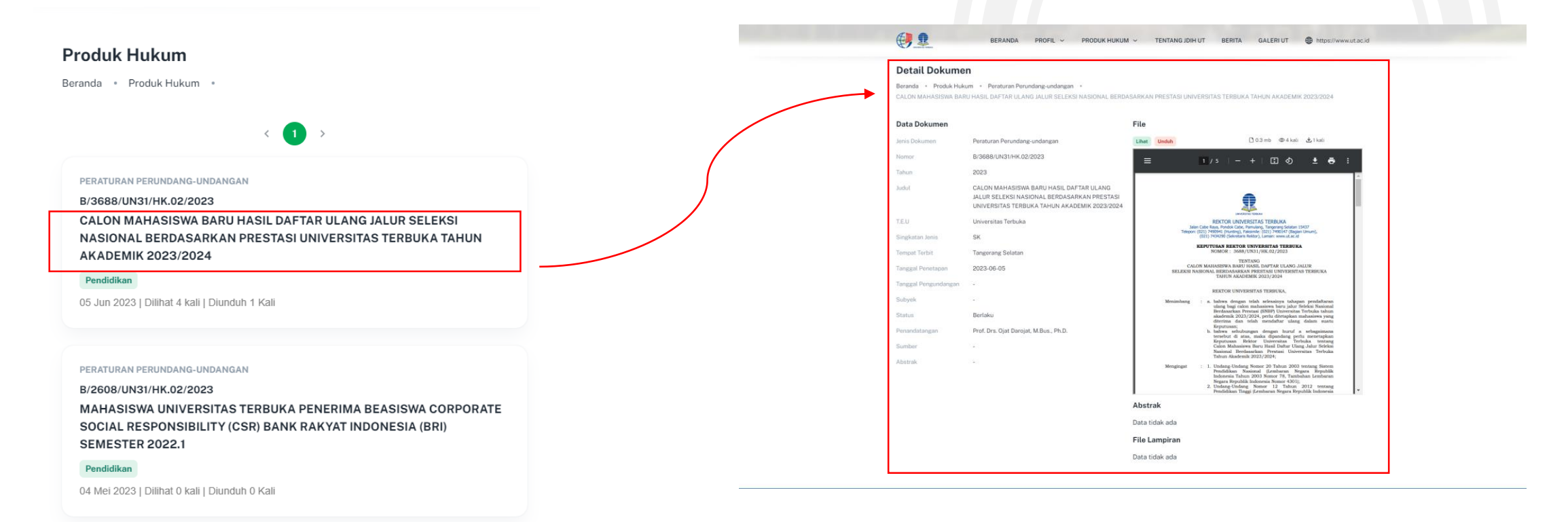

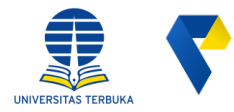

#### Langkah ke-5

# Lihat & Unduh Dokumen

Untuk melihat atau mengunduh dokumen, pengguna dapat mengklik tombol **"Lihat"** dan **"Unduh".** 

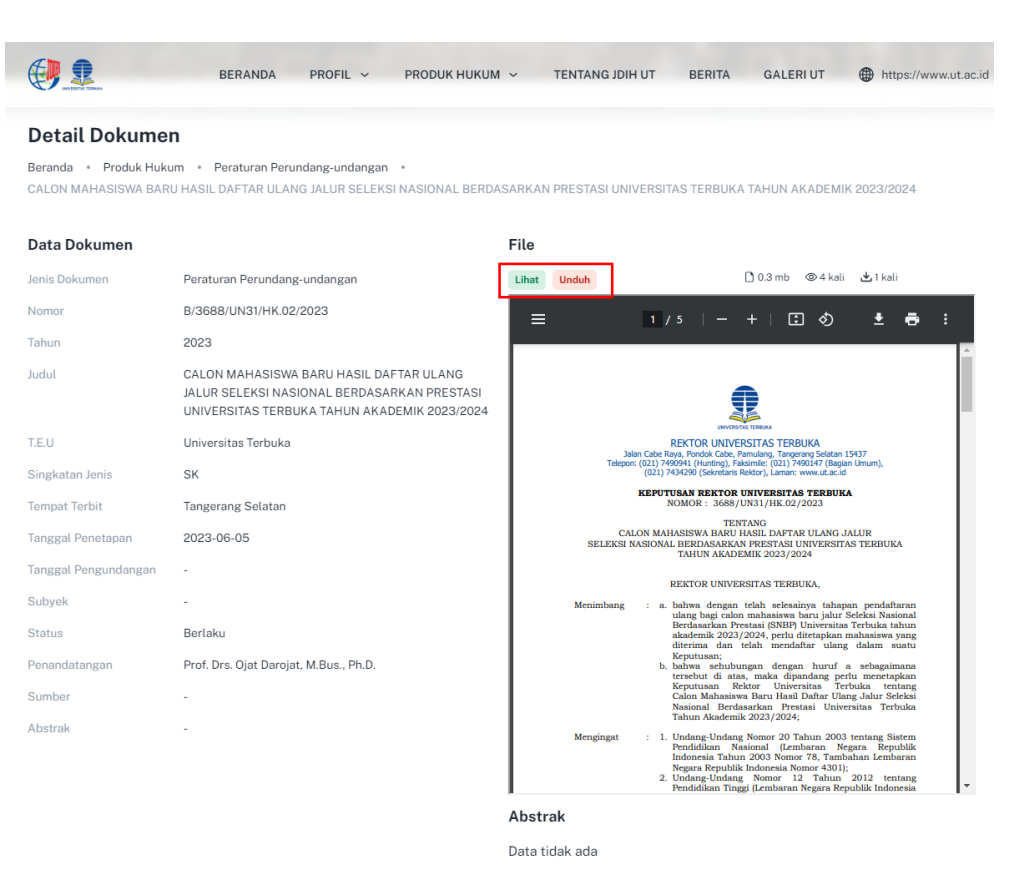

File Lampiran

Data tidak ada

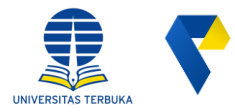

#### Langkah ke-6

## **Sekilas Sejarah JDIHN**

Pada halaman ini pengguna dapat melihat dan membaca Sekilas Sejarah JDIHN dengan cara pilih menu profil lanjut klik Sekilas Sejarah JDIHN. Pada halaman ini terdapat informasi mengenai sejarah JDIHN secara singkat.

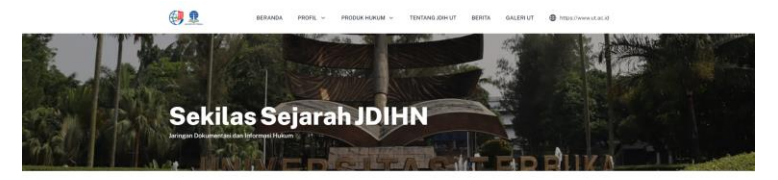

Sekilas Sejarah JDIHN Deranda - Detailus Departm.20

bertukan Jaringan Dokumentasi dan Informasi Hukum Nasional LDHNI, secara historio merupakan salah satu rekomendasi dari kegistar bengturan hukum nasional yaluti Semine Hukum Nasional III sehun 1974 di Surabaya peng diselenggerakan oleh Bater Inis menilai dikumutaki Hukum Hubuaga pembaganan bukum nasiodar mana batan batan batum mang umeydakan diskumen dar

ogan Peraturan Perundang-undangan; Sub-Modul IIIC: Pedoman Teknis Pengkatalogan Bahan Pustaka dan Pascakatalog

asi dan Informasi Hukum Nasional yang salah satu tugasnya adalah melakukan pembinaan, pengembangan dan ta JDIHN yang tendiri dari:

tkan kualitas pembananan bukum nesional dari in, efektit, eficien, dan bertanggung jawab.

totaan Teknis Dokumentasi Dan Informasi Hukum, yang selanjutnya dicabut dengan Peraturan Menteri Hukum dan HAM Nomor i ng Standar Pengelolaan Dokumen dan Informasi Hukum, ini dimaksudkan sebagai pedoman yang wajib digunakan oleh Anggota (D

atau unit kerja yang tugas dan fungsinya menyeli

a Lain yang bergerak di bidang pengembangan dakumentasi dan informasi hukum yang ditetapkan olen Menteri. Selain itu, amarat pas an Presiden Nomor 33 Tahun 2012 menegaskan bahwa bujuan dari JDHM adatah: ndar Pembuatan Abstrak Peraturan Perundang-undangan:

antukan JDHN di atas merunjukkan betapa pentingnya kerjasama pengebiaan dokumen dan informasi hukum untuk mempersapat hukum nasional yang berkulatas. Oleh karens itu, untuk membengan akses informasi hukum yang tertentegrani, secera nasioni serura M wayti mengelindi dikumen dan informasi hukum yang ata dilatim karenangamya dengan mengganakan modu/latade yang ata da

|                                                                 | JL Pit Cabo Raya, Pd. Cabo Udik, Koc. Pernulang, Kota Tangarang Selatan,<br>Banian 15437 |           |  |
|-----------------------------------------------------------------|------------------------------------------------------------------------------------------|-----------|--|
|                                                                 |                                                                                          |           |  |
|                                                                 |                                                                                          |           |  |
| Setting and the set                                             | 021-7490041, halls-stigut.ac.id                                                          |           |  |
| Seringen Dokumentasi dan Informasi Hukum<br>Universitar Tedesta | Kontak                                                                                   | Kunjungan |  |
|                                                                 |                                                                                          |           |  |

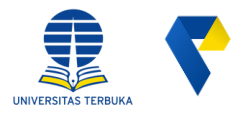

Langkah ke-7

## **Produk Hukum**

Pada menu produk hukum ini terdapat submenu

diantaranya :

- Peraturan Perundang-undangan
- Monografi
- Artikel
- Yuriprudensi/Keputusan Pengadilan

Selain itu pengguna dapat melakukan pencarian sesuai dengan form inputan yang tersedia.

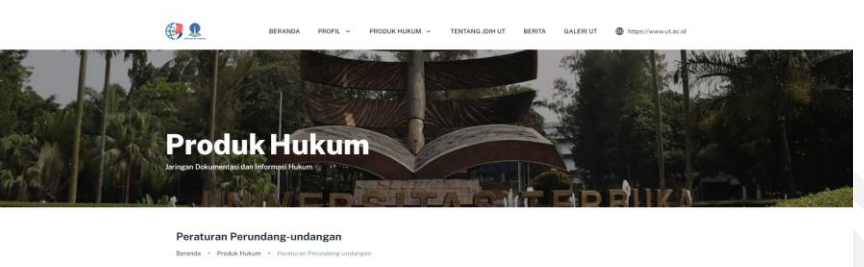

| (10000) (c) (2200) (c)                                                                                                    | Pen                                                                                                    | carian Lanjutan            |                                               |                        |
|----------------------------------------------------------------------------------------------------|----------------------------------------------------------------------------------------------------|----------------------------|-----------------------------------------------|------------------------|
| Kategori • Tahun                                                                                                    | * Filter                                                                                                    | a set of                   |                                               |                        |
| < 😈 2 3                                                                                                    | 4 5                                                                                                    |                            |                                               |                        |
| PERSONAL PROPERTY AND AND AND AND AND AND AND AND AND AND                                                                                                    |                                                                                                    |                            |                                               |                        |
| 8/3688/UN31/HK.02/2023                                                                                                    |                                                                                                    | Nomoc                      |                                               |                        |
| CALON MAHASISWA BARU HASIL DAFTAR U                                                                                                    | JLANG JALUR SELEKSI                                                                                          |                            |                                               |                        |
| NASIONAL BERDASARKAN PRESTASI UNIV                                                                                                    | ERSITAS TERBUKA TAHUN                                                                                        | Produk Hukum               | -                                             |                        |
| ARADEMIR EDES EDEN                                                                                                    |                                                                                                    |                            |                                               |                        |
| Personal Property in the second second secon |                                                                                                    |                            |                                               |                        |
|                                                                                                    |                                                                                                    | Tahun                      |                                               |                        |
|                                                                                                    |                                                                                                    |                            | _                                             |                        |
| B/4670/UN3VHK 02/2023                                                                                                    |                                                                                                    | Carl Dokumon               |                                               |                        |
| PENGUKUHAN PROFESOR DI LINGKUNGAN<br>TAHUN 2023                                                                                                    | UNIVERSITAS TERBUKA                                                                                          |                            |                                               |                        |
| Production                                                                                                    |                                                                                                    |                            |                                               |                        |
| 25 Jul 2023 I Dillinat 2 Kall I Divinduh 9 Kall                                                                                                    |                                                                                                    |                            |                                               |                        |
|                                                                                                    |                                                                                                    |                            |                                               |                        |
| TELETURAN PERINTIANG UNDANILAN                                                                                                    |                                                                                                    |                            |                                               |                        |
| 202 TAHUN 2022                                                                                                    |                                                                                                    |                            |                                               |                        |
| PEDOMAN GAYA SELINGKUNG UNIVERSITA                                                                                                    | S TERBUKA                                                                                                    |                            |                                               |                        |
| Pendidkan                                                                                                    |                                                                                                    |                            |                                               |                        |
| 25 Feb 2022   Dillhat 0 kall   Drunduh 0 Kall                                                                                                    |                                                                                                    |                            |                                               |                        |
|                                                                                                    |                                                                                                    |                            |                                               |                        |
| PERATURAN PERUNDANG-URDANISAN                                                                                                    |                                                                                                    |                            |                                               |                        |
| 212 TAHUN 2022                                                                                                    |                                                                                                    |                            |                                               |                        |
| PENUTUPAN LAYANAN PROGRAM SARJANA<br>UNIVERSITAS TERBUKA                                                                                                    | ONLINE DI LINGKUNGAN                                                                                         |                            |                                               |                        |
| Pendelkan                                                                                                    |                                                                                                    |                            |                                               |                        |
| 02 Mar 2022   Denat 1 kall   Dunduh 0 Kall                                                                                                    |                                                                                                    |                            |                                               |                        |
|                                                                                                    |                                                                                                    |                            |                                               |                        |
| PERATURAN PERUNDANG-UNDANGAN                                                                                                    |                                                                                                    |                            |                                               |                        |
| 276 TAHUN 2022                                                                                                    |                                                                                                    |                            |                                               |                        |
| GELAR AKADEMIK DAN SEBUTAN PROFESI                                                                                                    | LULUSAN UNIVERSITAS                                                                                          |                            |                                               |                        |
| DOKTORAL                                                                                                    | IA, MANDOLER, DAR                                                                                            |                            |                                               |                        |
| Pendidken                                                                                                    |                                                                                                    |                            |                                               |                        |
| 14 Mer 2022   Dillhal 1 kall   Dunduh 0 Kall                                                                                                    |                                                                                                    |                            |                                               |                        |
|                                                                                                    |                                                                                                    |                            |                                               |                        |
| < <b>1</b> 2 3                                                                                                    | 4 3                                                                                                    |                            |                                               |                        |
|                                                                                                    |                                                                                                    |                            |                                               |                        |
|                                                                                                    |                                                                                                    |                            |                                               |                        |
|                                                                                                    | Kontak                                                                                                    |                            | Kuniunaan                                     |                        |
| wan Dokumentasi dan Informasi Hakum                                                                                                    |                                                                                                    |                            | Kunjungan                                     |                        |
| gan Dokumentasi dan Informasi Hukum<br>ensitas Terbuka                                                                                                    | NUTLAR                                                                                                    |                            |                                               |                        |
| gan Dokumentasi dan Informasi Hukum<br>ersitas Terbuka                                                                                                    | 021-7490941, hallo-utgut.ac.id                                                                               |                            | Hadini                                        | 30                     |
| gan Dokumentasi dan Informasi Hukum<br>ensitas Terbuka                                                                                                    | COTION<br>021-7480941, hale-utgut.ac.id<br>J. Pd. Cabe Raya, Pd. Cabe Udlik, Kec. Parrulang<br>Banton 15437  | , Kota Tangerang Selatan,  | Hari ini<br>Kemarin                           | 30<br>61               |
| gan Dekumentasi dan Informasi Hukum<br>entitas Terbuka                                                                                                    | NUTLOR.<br>023-7450941, halio-utaut.ac.id<br>J. Pd. Cabe Rays. Pd. Cabe Udik, Koc. Parrulang<br>Banton 15437 | r, Kota Tangerang Selatan, | Hari ini<br>Kemarin<br>Bulan ini              | 30<br>61<br>385        |
| gan Dokumentasi dan Informasi Hakum .<br>mitas Terbuka                                                                                                    | COTICAN<br>023-7480941, halio-utayutac.kd<br>#. Pd. Cabe Raya, Pd. Cabe Lidik, Kec. Pamulang<br>Banton IS437 | , Kota Tangerang Selatan,  | Hari ini<br>Komarin<br>Bulan ini<br>Tahun ini | 30<br>61<br>385<br>494 |

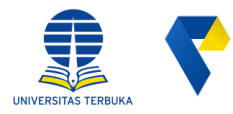

Langkah ke-8

## **Berita JDIH UT**

Pada halaman Berita ini terdapat kumpulan berita seputar kegiatan tim pengelola JDIH UT .

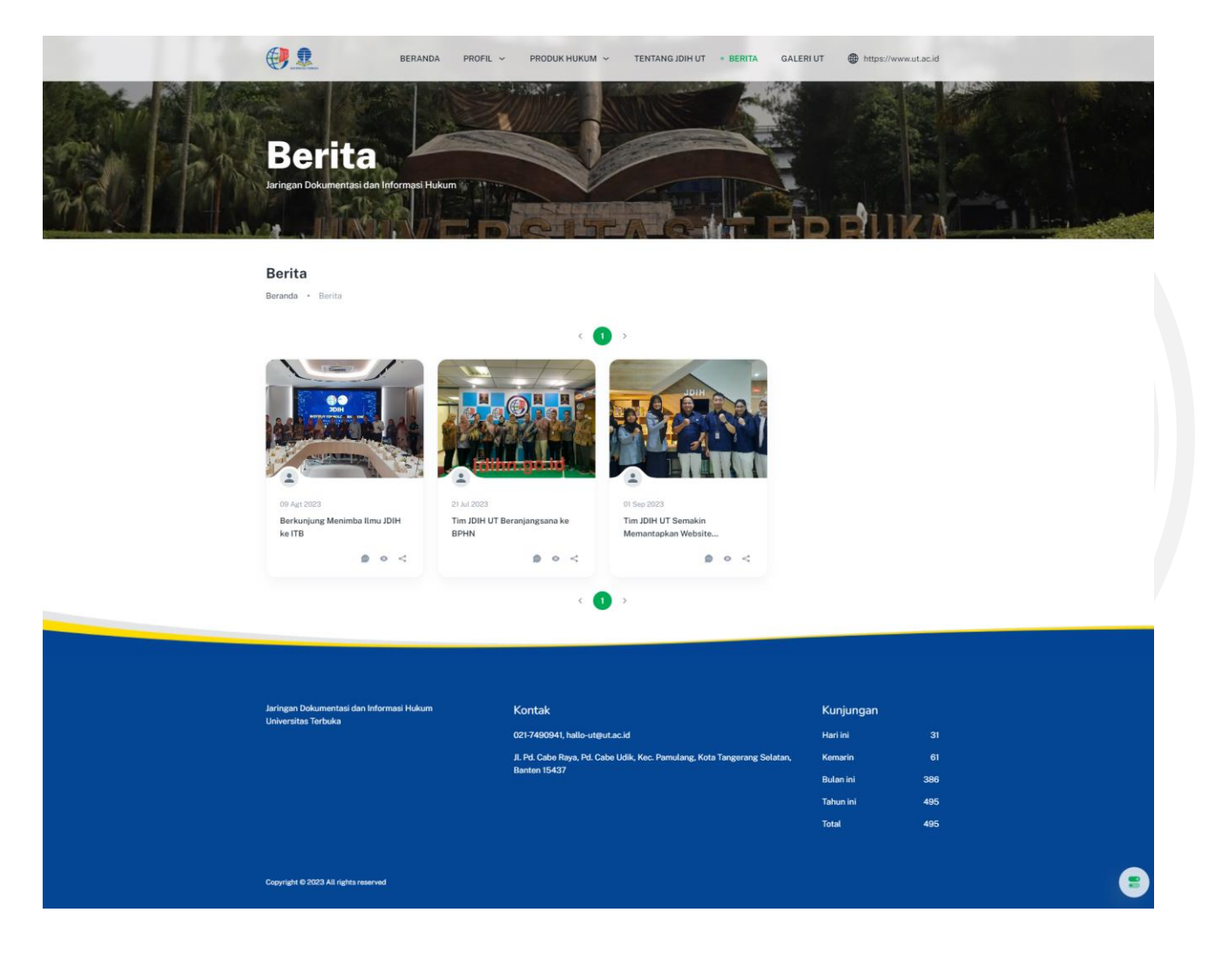

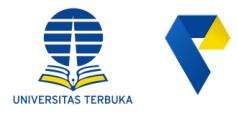

Langkah ke-9

# **Detail Berita JDIH UT**

Untuk melihat detail berita silahkan klik judul **Berita**, maka pengguna akan diarahkan ke halaman detail berita tersebut, seperti yang terlihat pada gambar berikut.

#### Berita

Beranda · Berita

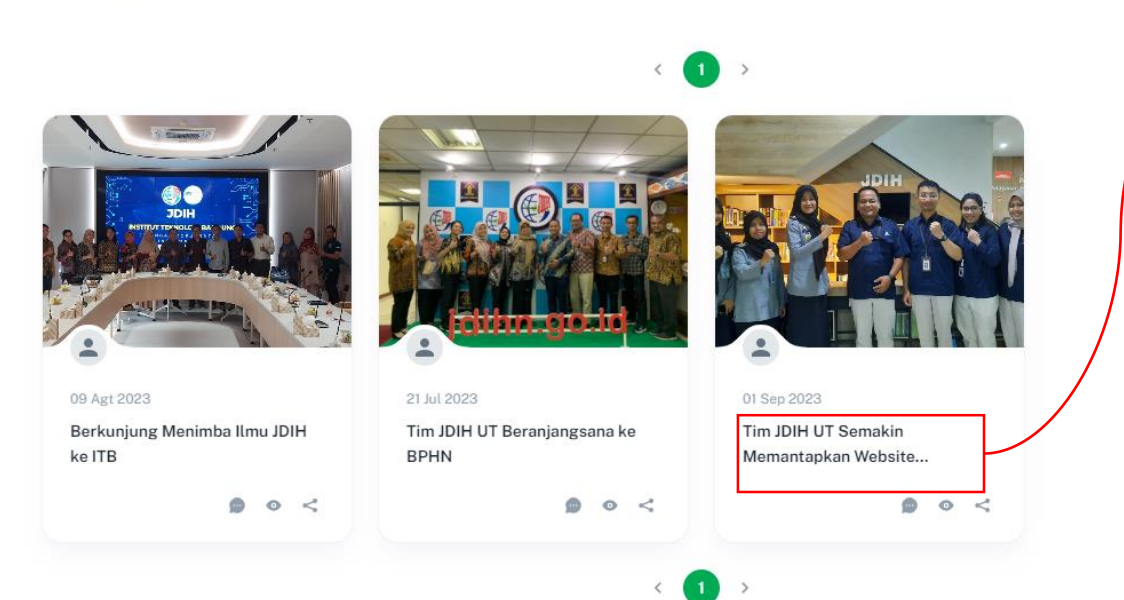

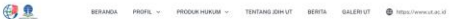

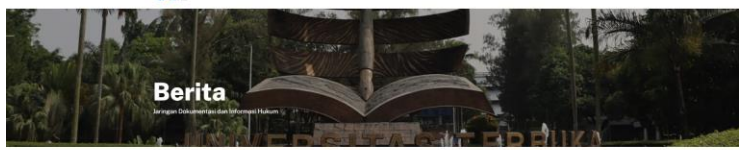

erita

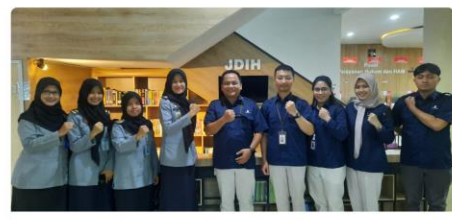

Tim JDH UT Semakin Memantapkan Website jdih.ut.ac.id Melalui Kunjungan Ke Kanwil Kemenkumham Banten

Pada tanggat 24 Aguntus 2020 Internation basis selakan. Tim 2020 UT melakakan kumpungan tek Kentor Wilayah Kentorina Historian Historian

Pada Adah sarara, Tim 2001 UT memograngkan terimi kasih yang sebasar-besarya stata samintata hangang serta berlagai kunya ngu bia deferaha lengda Tim 2001 UT selama kasingkan tereshet dalam hal pergembangan serta terangkahan 2008 UT setama jengkang tereshet dalam bergan kasih seara. Tim 2000 UT tisakan kasingkan tereshet dalam halp pergembang serta tereshet adam half searang bergangkan pertakan tereshet sebas kasing kasing bergangkan pertakan tereshet sebas kasing kasing bergangkan pertakan tereshet sebas dengang bergangkan dalam sebas dalam sebas dalam sebas dalam sebas dalam tereshet kasing bergangkan tereshet kasing bergang bergangkan tereshet sebas dalam sebas dalam

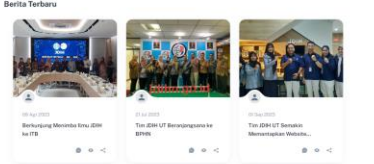

| Aningan Dokumentasi dan Informasi Hukum | Kontak                                                                                                    | Kunjungan |  |
|-----------------------------------------|----------------------------------------------------------------------------------------------------|-----------|--|
| Contraction (Contract                   | 021-7450943, hallo-origist.ac.id                                                                                  |           |  |
|                                         | <ol> <li>P.A. Cobe Raya, Pd. Cabe Udik, Kec. Permilling, Kota Tangerang Selatan, Kec<br/>Bantas 154327</li> </ol> |           |  |
|                                         |                                                                                                    |           |  |
|                                         |                                                                                                    |           |  |
|                                         |                                                                                                    |           |  |
|                                         |                                                                                                    |           |  |
|                                         |                                                                                                    |           |  |

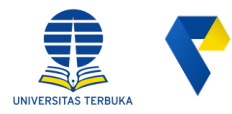

Langkah ke-10

## **Galeri UT**

Galeri terdapat kumpulan Pada halaman ini dokumentasi foto kegiatan tim pengelola JDIH UT

€ 1 **Galeri UT** 

TENTANG JDIH UT

PRODUK HUKUM ~

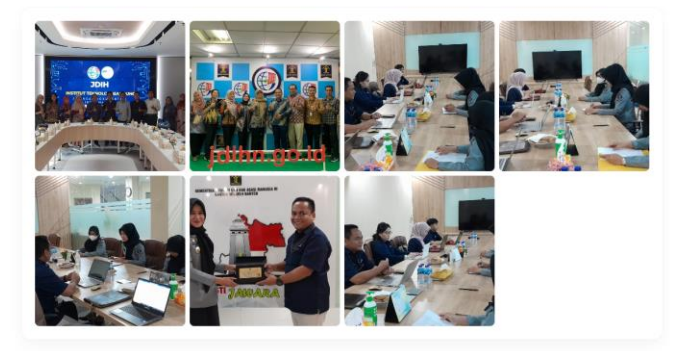

| Jaringan Dokumentasi dan Informasi H | ukum Kontak                                                             | Kunjungan  |     |   |
|--------------------------------------|-------------------------------------------------------------------------|------------|-----|---|
| Universitas reliuma                  | 021-7490941, hallo-ut@ut.ac.id                                          | Hari ini   |     |   |
|                                      | Jl. Pd. Cabe Raya, Pd. Cabe Udik, Kec. Pamulang, Kota Tangerang Selatar | n, Kemarin |     |   |
|                                      | Banten 15437                                                            | Bulan ini  | 396 |   |
|                                      |                                                                         | Tahun ini  | 495 |   |
|                                      |                                                                         | Total      | 495 |   |
|                                      |                                                                         |            |     |   |
| Copyright © 2023 All rights reserved |                                                                         |            |     | 3 |

# Terima kasih

www.jdih.ut.ac.id